## **Steps for Connecting a PS3 to CULegacy**

**IMPORTANT**: You MUST register your PS3's MAC Address with DoIT BEFORE following these steps, or else your PS3 WILL NOT CONNECT.

Step 1: Go to Network Settings under the Settings list.

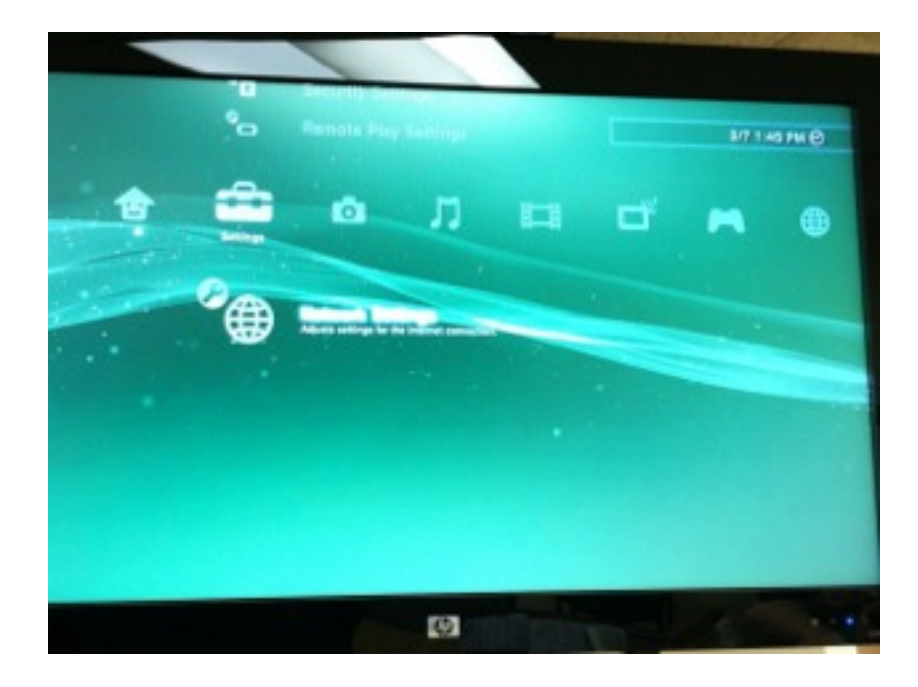

Step 2: Go to Internet Connection Settings under the Network Settings list.

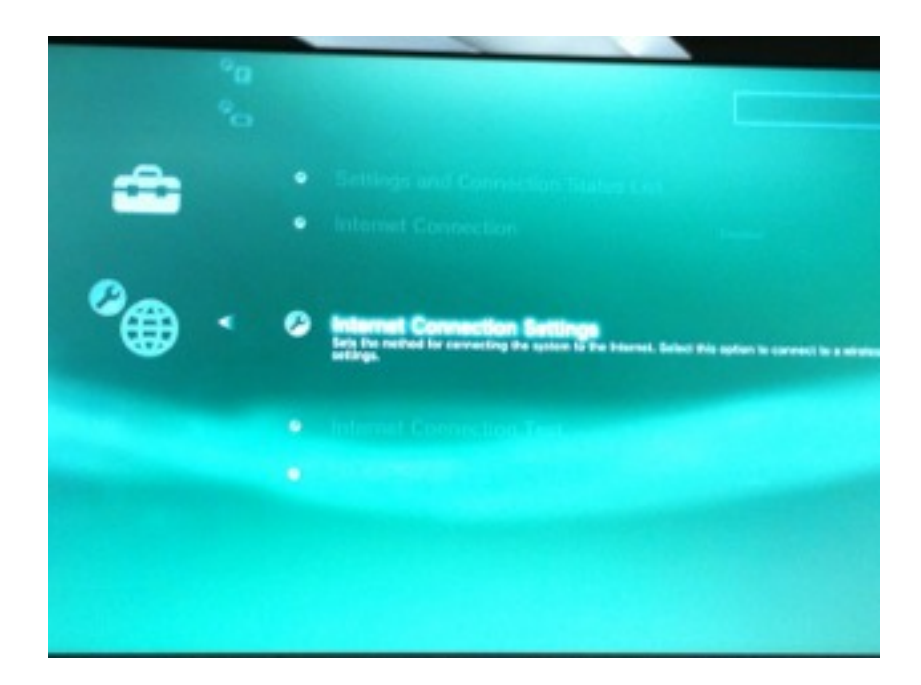

Step 3: Select Easy and continue.

| Connection Settings |                         |  |
|---------------------|-------------------------|--|
|                     | Select a setting method |  |
|                     | Cutor                   |  |
|                     |                         |  |
|                     | O Canal                 |  |
|                     |                         |  |

Step 4: Select Wireless and continue.

| action Settings |                                                                                                    |  |
|-----------------|----------------------------------------------------------------------------------------------------|--|
|                 | Select a connection method.<br>If making a wheil connection, you must have an Ethernet cable connected |  |
|                 | Wired Connection                                                                                       |  |
|                 |                                                                                                    |  |
|                 | O (see                                                                                                 |  |
|                 |                                                                                                    |  |

Step 5: Select Enter Manually and continue.

| et Connection Suttings |                                             |  |
|------------------------|---------------------------------------------|--|
|                        | WLAN Settings                               |  |
|                        | Scan<br>Marine Harman<br>Automatic          |  |
|                        |                                             |  |
|                        | Manually anter the SSD of the access point. |  |
|                        | O Enrol                                     |  |

Step 6: Enter in culegacy and continue (Note: culegacy must be entered in all lowercase).

| entection Settings |  |        |  |
|--------------------|--|--------|--|
|                    |  |        |  |
| 350<br>subspace    |  |        |  |
|                    |  |        |  |
|                    |  |        |  |
|                    |  | 0.0000 |  |
|                    |  |        |  |

<u>Step 7:</u> Select WEP from the list of Security Settings and continue.

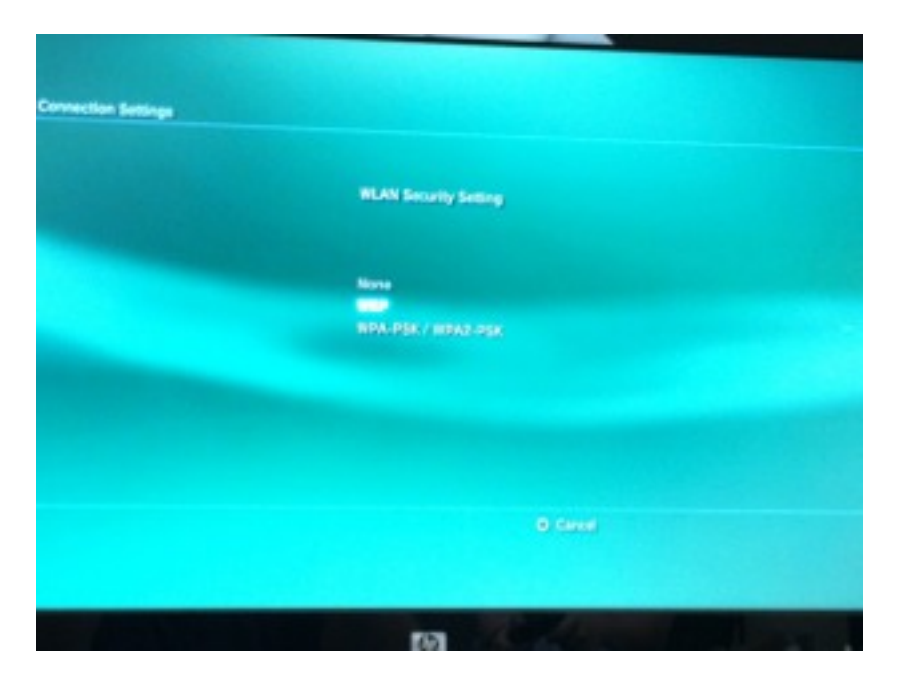

Step 8: Enter in NowireoptioN2 for the password and continue.

|      |   | i. |     |       |       |      |        |   |   |   |
|------|---|----|-----|-------|-------|------|--------|---|---|---|
| 1.00 | 1 | 3  | ā.  | 5     | ÷     | -    | ÷      | 9 | 5 |   |
|      | * | 1  |     |       |       |      |        |   |   |   |
| - 1  | 5 | :  |     | ÷     |       |      |        |   |   |   |
| - 2  |   |    |     | . :   |       | -    |        |   |   |   |
| 1.4  | _ |    | 141 | Barro | eka - | -    | lans.  | _ |   |   |
|      |   |    | •   | =     |       | 1427 | with a | _ | 1 | - |
| -    |   |    |     |       |       |      |        |   |   |   |

Step 9: Test Connection.

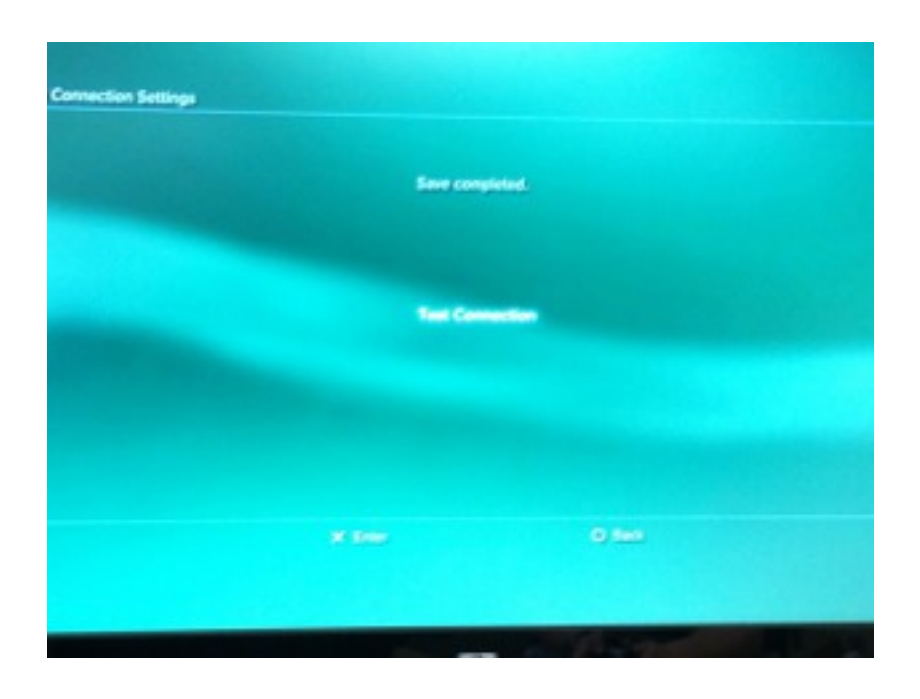

If everything was done correctly, you should have a connection and the result of the connection test should look like this:

| enten belinge<br>Pres he i bele                                                                                                    | n to save setting.                                                                     |
|----------------------------------------------------------------------------------------------------|----------------------------------------------------------------------------------------|
|                                                                                                    |                                                                                        |
| Hismed Connection<br>Connection History<br>Sito<br>Security<br>WEP Key<br>Address Settings<br>IP Address<br>Schwei Histo<br>Delaul Router | Enables<br>Winnes<br>cultipacy<br>WEP<br>essess<br>Automatic<br>Automatic<br>Automatic |
| A Desc                                                                                                    | O Canal                                                                                |
|                                                                                                    |                                                                                        |

If you are still having problems, contact DoIT4Students at (402)-280-1111 Option 2.